# 資格審查、網路報名暨繳費作業系統

# 操作手冊

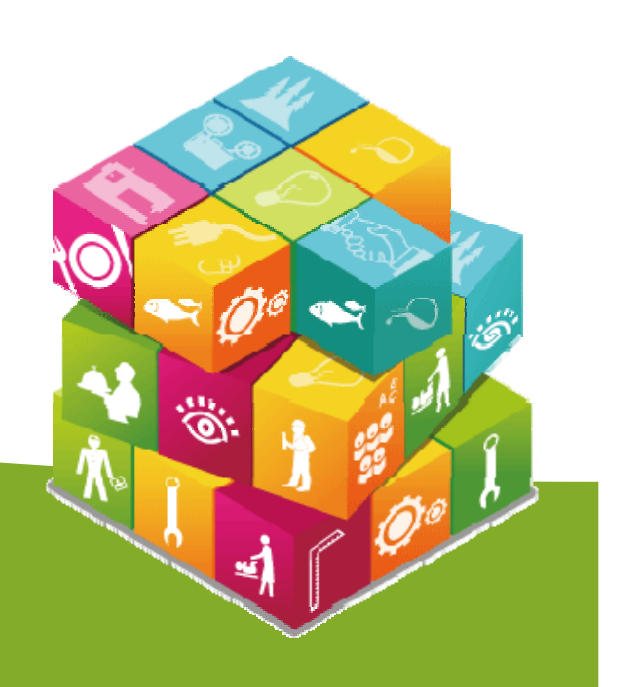

### 【資格審查、網路報名暨繳費作業系統】入口

| ()<br>技界校院招生委員會聯合會<br>1001<br>超、在 時 | 科技校院二年制技優入學聯合招生委員會<br>辦理/□按技優保送·技優甄審                                                                     |
|-------------------------------------|----------------------------------------------------------------------------------------------------|
| 子十次                                 | 重要日程   簡章查詢與下載   委員學校作業系統   考生作業系統                                                                       |
| 最新消息                                | 最新消息                                                                                                    |
| 考生資訊                                |                                                                                                    |
| 專科學校資訊                              | 【考生資訊】 101.01.12                                                                                         |
| 委員學校資訊                              | 北台灣科學技術學院自101年2月1日改名為台北城市科技大學。                                                                           |
| 其他資訊                                | 101.01.12<br>南亞技術學院自101年2月1日改名為桃園創新技術學院。                                                                 |
| 招生學校                                | 100.12.20<br>國立臺中護理專科學校自100年12月1日起與國立臺中技術學院合併改名為國立臺中科技大學<br>100.12.20                                    |
| 規章辦法                                | 國立臺中技術學院自100年12月1日起政名國立臺中科技大學<br>100-12-12                                                               |
| 重要日程                                | 100.12.12<br>more101學年度科技校院二年制技藝技能優良學生保送及戴審入學招生簡章 ,即日起開放下載及網路個人<br>購買,請至「簡章查詢與下載」處下載,或至「簡章個人購買系統」訂購及查    |
| 常見問題                                |                                                                                                    |
| 簡章查詢與下載                             | 【專科學校資訊】<br>100.11.11<br>101學年度二技技優入學招生探計競賽及技術十職種類別對昭表。(pdf檔)                                            |
| 下載專區                                |                                                                                                    |
| 相關網站連結                              | more等科学校发播省坦塞华员将推诿型拍生间学期员数量詞型。 用放时间上 11月7日24时上"理编"" 简单<br>購買系統 , 代碼查詞(專科學校代碼查詞 、補習班代碼查詞 )                |
| 考生作業系統                              | 【委員學校資訊】                                                                                                 |
| 委員學校作業系統                            | 100.10.18<br>101學年度科技校院二年制技優入學聯合招生委員會第1次委員會議,於民國100年11月4日(星期五)<br>下午2時,國立臺北科技大學行政大樓9樓國際會議廳。連結-會議報名、交通路線圖 |
| 簡章個人購買系統                            | 100.10.06                                                                                                |
| 100二技聯合甄選                           | (系統開放期間至10月21日(星期五)17:00止。)                                                                              |
| 聯合會首頁                               |                                                                                                    |
| <br>到站人次 <b>:109984</b><br>         | 101.03.09<br>「台北城市科技大學」依教育部101年2月21日臺技(一)字第1010025504號函核定修正為「臺北城市<br>科技大學」。                              |
|                                     | 101.01.12                                                                                                |

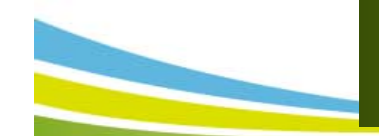

### 考生作業系統開放時間表

| 年度         |                    | 重要日程   簡章查詢與下載   委員學校作業系統   考生作賞                   |
|------------|--------------------|----------------------------------------------------|
| 肖息、        |                    |                                                    |
| 主資訊        | 考                  | 生作業系統-技優保送及甄審                                      |
| 校資訊        | 網路報名暨繳費作業系統<br>練習版 | 系統連結<br>開放時間:101.4.17(星期二)10:00~101.4.23(星期一)17:00 |
| 学校資訊<br>資訊 |                    | 資格審查登錄:101.4.27(星期五)10:00~101.5.1(星期二)17:00        |
| 校          | 細敗朝之既繳專作業玄統        |                                                    |
| \$         |                    | 資格審查結果查詢:101.5.7(星期一)10:00~101.5.9(星期三)17:00       |
| 選          |                    | 網路報名:101.5.7(星期一)10:00~101.5.9(星期三)17:00           |
|            |                    | 系統連結<br>開放時間:101.5.21(星期一)10:00                    |
| 與下載        |                    | 系統連結<br>開放時間:101.5.23(星期三)10:00~101.5.24(星期四)17:00 |
| <u>5</u>   |                    | 系統連結<br>開放時間:101.5.30(星期三)10:00                    |
| 出連結        |                    | 系統連結<br>開放時間:101.5.25(星期五)10:00                    |
| 经系统        |                    | 系統連結<br>開放時間:101.5.30(星期三)10:00                    |
| 作業系統       |                    | 系統連結<br>開放時間:101.6.1(星期五)10:00~101.6.4(星期一)17:00   |
| 購買系統       | 就讀志願序分發結果查詢系統      | 系統連結                                               |

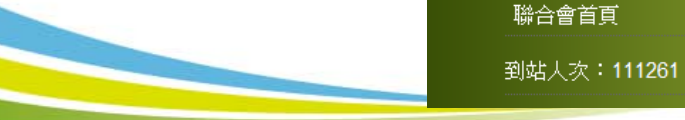

2

Ö

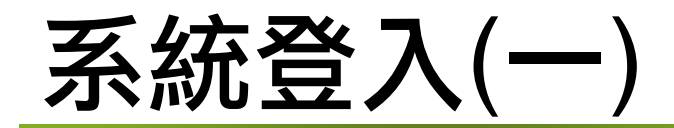

#### 第一次登入,請先設定通行碼。

| 本會網路系統維護更新時間寫                         |                                                                | 主辦單位 / 技專校院招生委員會                                                              | 會聯合會                |
|---------------------------------------|----------------------------------------------------------------|-------------------------------------------------------------------------------|---------------------|
| 本會網路系統維護更新時間為                         |                                                                |                                                                               |                     |
|                                       | 每日17:00~17:30,諸儘量避                                             | 免於該時段作業。為避免操作本系統時發生錯誤,建議使用IE6.0 以上瀏覽器,最佳                                      | L瀏覽解析度為 1024 * 768。 |
|                                       |                                                                | 登入系統                                                                          |                     |
| 1.                                    | 着次使用本系統,諸先點選「第<br>誌使用已設定之通行碼發」報名                               | 一次登入,設定通行碼」,通行碼設定僅限1次。<br>。通行碼證告時,須向太素昌金提出由該建發,建發以1次寫限,                       |                     |
| 2.                                    | 備使用自該定之通行時並不報有<br>作業時間至少須30分鐘,若因此                              | 、 2011 MORANT 2011年安京首近山中語1782、1783812037057<br>1造成考生權益受損,概由考生自行負責。請來電向本委員會提出 |                     |
| 3.                                    | 書 由 甲 語 ( 本 委 員 會 聯 絡 電 話 : 0<br>. 資 格 審 查 資 料 登 錄 時 間 : 101 年 | )2-2772-5333)。<br>:4月27日(星期五)10:00起至101年5月1日(星期二)17:00止。                      |                     |
| 4.<br>5.                              | 資格審查報名表件寄送截止日:<br>報名費繳費期限:101年5月7日                             |                                                                               |                     |
| 6.                                    | 未完成上述作業者視同放棄報名                                                 | 資格。<br>「」                                                                     |                     |
|                                       | }分證號<br>                                                       |                                                                               |                     |
| jj                                    | 重行碼                                                            |                                                                               |                     |
| E E E E E E E E E E E E E E E E E E E | 出生年月日                                                          | 例:民國73年1月5日出生,諸輸入730105                                                       |                     |
| Ę                                     | <b>澰證</b> 碼                                                    | 諸輸入下方數字<br><b>8204 4</b> 0                                                    |                     |
|                                       |                                                                | 重新產生驗證碼                                                                       |                     |

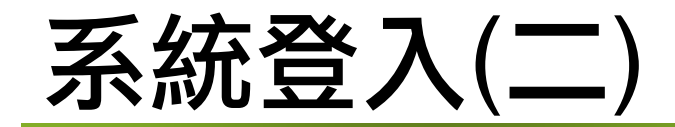

- 1.個人通行碼長度為8~12個字元,須包含英文(大小寫不限)及數字。
- 2.點選「確定送出通行碼」。
- 3. 通行碼遺失補發: 請至本委員會「下載專區」下載「系統登入通行碼

申請切結書」。

|                                                      | 設定通行碼                                                                            |           |
|------------------------------------------------------|----------------------------------------------------------------------------------|-----------|
| 姓名                                                   |                                                                                  |           |
| 身分證號                                                 | 以半型英數輸入,送出後不得更改,諸仔細填寫;外籍人士諸填居留證號。                                                |           |
| 設定個人通行碼<br>(長度至少8)                                   | 通行碼長度為8~12個字元,須包含英文(大小寫不限)及數字。                                                   |           |
| 確認個人通行碼<br>(長度至少8)                                   | 諸再輸入一次個人通行碼。                                                                     |           |
| 出生年月日                                                |                                                                                  |           |
| 驗證碼                                                  | 諸 輸下方 数字。<br>524312<br>重新産生 驗證碼                                                  |           |
| 確定送出通行碼 回登入畫面 下<br>1.請務必正確填寫以上資料。<br>2.按下「確定没出通行碼, 後 | ,請利田「下載通行碼,仍能列印式儲存通。                                                             | 99<br>Q10 |
|                                                      | "翻动场",戴建门的。第30部为如平或确行进门的。<br>"限設定一次,請於設定後列印並妥善保存以利日後查詢。<br>下「回登入畫面」,以設定之通行碼進行登入。 |           |

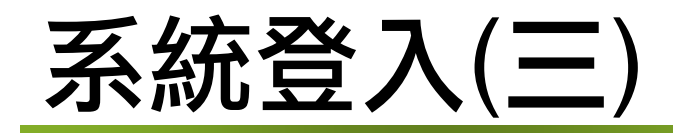

|                     | 設定通行碼                                    |
|---------------------|------------------------------------------|
| 姓名                  |                                          |
| 身分證號                | 以半型英數輸入,送出後不得更改,諸仔細填寫;外籍人士諸填居留證號。        |
| 設定個人通行碼<br>(長度至少8)  | —————————————————————————————————————    |
| 確認個人通行碼<br>(長度至少8)  | 諸再輸入一次個人通行碼。                             |
| 出生年月日               | ■<br>請輸入民國年月日,例:民國73年01月05日出生,請輸入730105。 |
| 驗證碼                 | 524312                                   |
| 確定送出通行碼 [ 回登入畫面 ] - | 下載通行碼                                    |
| 1.請務必正確塡寫以上資料。      |                                          |
| 1.按下「確定送出通行碼」後      | ē,請利用「下載通行碼」功能列印或儲存通行碼。                  |
| 請注意,每位考生通行碼(        | 蓳限設定一次,請於設定後列印並妥善保存以利日後查詢。               |
| (請於列印武儲存滿行碼後期       | 下「同答人書面」,以設定之通行碼進行答人。                    |

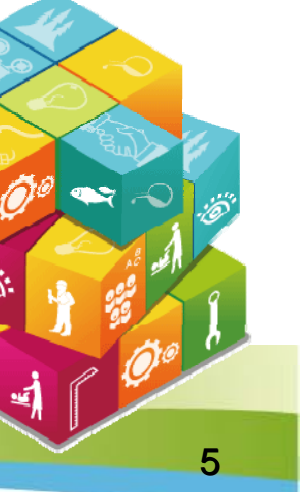

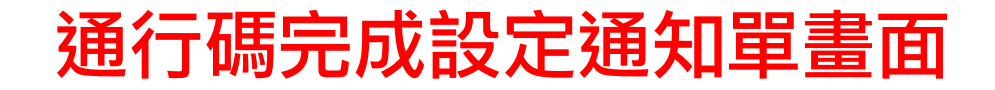

#### 101學年度科技校院二年制技優保送及甄審入學招生 递行码完成設定通知單

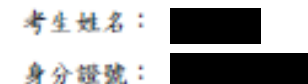

您於「資格審查、網路報名暨繳費作業系統」設定通行碼如下,請務必妥善保存:

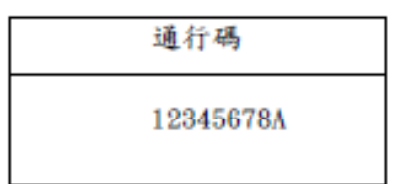

【注意事項】

- 為避免個人資料外洩,至本委員會網站登入各階段作業系統均需輸入通行碼 方可進行查詢及登記志願等相關作業。
- 本通行碼限考生本人使用,請務必妥善保存,切勿公開或交付他人使用,若 因此造成個人資料外洩或權益受損、概由考生自行負責。
- 通行碼限設定1次。通行碼遺失時,須向本委員會提出申請補發,補發以1次 為限,作業時間至少須30分鐘,若因此造成考生權益受損,概由考生自行負 責。(本委員會電話:02-2772-5333分機210、212)

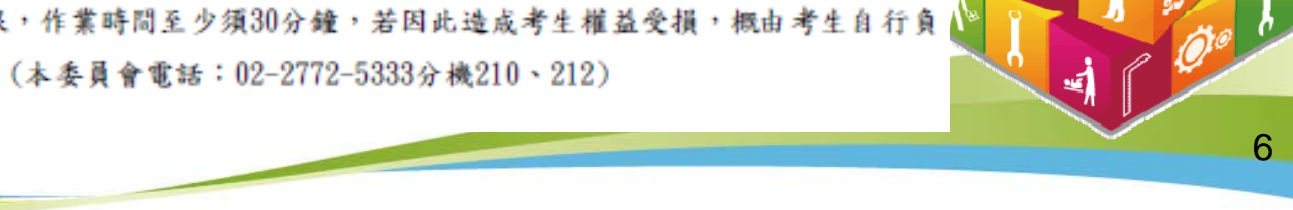

3

## 系統登入(四)

### 請輸入身分證號、通行碼、出生年月日及驗證碼,點選「通行碼已設定 ,我要報名」。

| 58 t         | 久室本、畑牧#                                       | 尼夕既谢弗作类多纮                                    | \$P                                   |
|--------------|-----------------------------------------------|----------------------------------------------|---------------------------------------|
| 見1           | 「香旦、焖炖等                                       | 私口 亘 椒 貝 IF 未 永 刹 し                          |                                       |
|              |                                               | 主辦單位 / 技專校院招生委員會                             | 會聯合會                                  |
| 本會網路系統維護更新時間 | 為毎日17:00~17:30,諸儘量避す                          | A於該時段作業。為避免操作本系統時發生錯誤,建議使用IE6.0 以上瀏覽器,最低     |                                       |
|              |                                               |                                              |                                       |
|              |                                               | 登入系統                                         |                                       |
|              |                                               | ─次登入,設定通行碼丨,通行碼設定僅限1次。                       |                                       |
|              | 2.諸使用已設定之通行碼登入報名。                             | •通行碼遺失時,須向本委員會提出申請補發,補發以1次為限,                |                                       |
|              | 作業時間至少須30分鐘,若因此                               | 造成考生權益受損,樹由考生自行負責。請來電向本委員會提出                 |                                       |
|              | 書面申請(本委員會聯絡電話:02                              | 2-2772-5333) •                               |                                       |
|              | 3.資格審查資料登錄時間:101年4                            | 月27日(星期五)10:00起至101年5月1日(星期二)17:00止。         |                                       |
|              | 4.資格審查報名表件寄送截止日:1                             | .01年5月1日(星期二)前(以郵戳為憑)。                       |                                       |
|              | 5.報名費繳費期限:101年5月7日                            | (星期一)10:00起101年5月9日(星期三)24:00止,跨行匯款僅至15:30止。 |                                       |
|              | 6.未完成上述作業者視同放棄報名習                             | 資格。                                          |                                       |
|              | 自心認知                                          | · · · · · · · · · · · · · · · · · · ·        | <b></b>                               |
|              | 另77證號                                         |                                              |                                       |
|              | 通行碼                                           |                                              |                                       |
|              |                                               |                                              | —                                     |
|              | 出生年月日                                         |                                              |                                       |
|              |                                               | 例:民國73年1月5日出生,請輸入730105                      | · · · · · · · · · · · · · · · · · · · |
|              |                                               |                                              |                                       |
|              |                                               |                                              |                                       |
|              | <b>■</b> ●●●●●●●●●●●●●●●●●●●●●●●●●●●●●●●●●●●● | 820410                                       |                                       |
|              | JKER NO                                       | and d.                                       |                                       |
|              |                                               | <b>玉彩本</b> 件 脸 题 理                           |                                       |
|              |                                               |                                              |                                       |
|              | 通行                                            | 〒碼已設定,我要報名 第一次登入,設定通行碼                       |                                       |
|              |                                               |                                              |                                       |
|              |                                               |                                              |                                       |

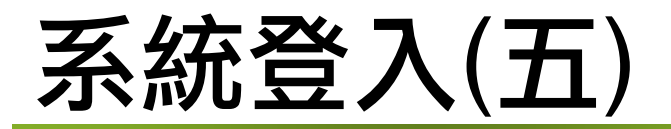

重要訊息閱讀完畢後,請勾選「我已閱畢並願意遵守個別學校報名資格限制, 如經查證資格不符,願意接受取消錄取及入學資格」,進入【資格審查、網路 報名暨繳費作業系統】。

| 學校名稱       | 招生類別     | 招生系(組)、學程      | 報考資格限制                                                          |    |
|------------|----------|----------------|-----------------------------------------------------------------|----|
| 輔英科技大學     | 醫事類(一)   | 醫學檢驗生物技術系      | 醫學檢驗生物技術系限醫事檢驗(技術)科或醫學檢驗生物技術科畢<br>業。                            |    |
| 大仁科技大學     | 護理類(一)   | 護理系            | 護理糸男女兼收,限護理科學生入學。                                               |    |
|            | 護理類(一)   | 護理系            | 護理系限專科以上學校護理科畢業生報考。                                             |    |
| 中臺科技大學     | 醫事類(一)   | 醫學檢驗生物技術系      | 醫學檢驗生物技術系限專科學校醫事技術科(組)醫事檢驗科<br>(組)、醫學檢驗生物技術科(組)畢(肄)業者報考。        |    |
| 山莊翠革彩坊     | 護理類(一)   | 護理系            | 報考護理系者,非護理科學生請勿報名。                                              |    |
| 中華醫爭科技醫學   | 醫事類( )   | 醫學檢驗生物技術系      | 醫學檢驗生物技術系限醫事檢驗(技術)科畢業。                                          |    |
| 美和科技大學     | 護理類(一)   | 護理系            | 報考護理系限專科以上護理科畢業生報考。                                             | /  |
|            | 護理類(一)   | 老人照顧管理系(林口本部)  |                                                                 | X  |
| 長宙科技大學     | 護理類(一)   | 護理系(林口本部)      | □護理系、老人照顧管理系及呼吸照護系限專科以上護理科畢業生報                                  | 10 |
| - AXLED X  | 護理類(一)   | 護理系(嘉義分部)      | 考。                                                              | 8  |
| ·          | 護理類(一)   | 呼吸照護系(嘉義分部)    |                                                                 |    |
| 亞東技術學院     | 護理類(一)   | 護理系            | 限專科以上護理科畢(肄)業者。                                                 |    |
| 經國管理暨健康學院  | 護理類(一)   | <b>護理</b> 系    | 男女兼收,護理系限五專護理科畢業始得報考,如辨色能力異常、語<br>言、聽力、行動、精神障礙及無法執行護理工作者,請審慎考慮。 | 2  |
| 備註:報考資格限制節 | 錄「101學年) | 度科技校院二年制技藝技能優良 | 學生保送及甄審入學招生簡章」附表一之「說明及附註」。                                      | 2  |
|            |          |                |                                                                 | P  |

## 首次使用本系統請先閱讀「系統説明」

#### 101學年度科技校院二年制技藝技能優良學生保送及甄審入學

資格審查、網路報名暨繳費作業系統

#### 主辦單位 / 技專校院招生委員會聯合會

會網路系統推護更新時間爲毎日17:00~17:30,諸儘量避免於該時段作業。爲避免操作本系統時發生錯誤,連議使用IE6.0 以上瀏覽器,最佳瀏覽解析度爲 1024 \* 768。

| 登入資訊                                                                                           | 系統說明                                                                                                    |
|------------------------------------------------------------------------------------------------|----------------------------------------------------------------------------------------------------|
| <b>身分諸號:</b><br>考生姓名:<br>功能選項                                                                  | <mark>資格審査資料登録</mark><br>101.4.27 (星期五) 10:00起至101.5.1 (星期二) 17:00止<br>1. 考生須於規定時間內至本系統設定通行碼並登録相關資料,包含個人基本資料及競賽獲裝資料。<br>2. 郵寄資料一律不予退還。                                                                                                    |
| 登出<br>下載區                                                                                      | 資格審查資料繳寄本委員會<br>101年5月1日(星期二)前(郵歌爲愚),以限時掛號郵寄本委員會,逾期繳不受理                                                                                                    |
| 步驟選項                                                                                           | 1. 資料查錄完量後,須依簡卓規定將應繳資料平放置入中型信封內,信封正面貼上由本系統所列印之「資格審查專用信封封面」,於101年3月1日(星期二)前(郵戰為憑),以腹時掛號郵寄本委員會,逾期概不受理。<br>2. 郵寄資料一律不予選還。                                                                                                    |
| 系統說明           1. 資格審查資料登録           2 資格審查資料列印                                                | 資格審查結果查詞<br>101.5.7 (星期→) 10:00<br>1. 審查結果於101年5月7日(星期→)10:00在本委員會綱站提供查詢。<br>2. 考生對於審查結果若有疑義,得填妥簡章附表十一「報名資格及艱審優待加分比例複查申請表」於101年5月8日(星期二)12:00前傳真至本委員會,並以電話確認已收到傳真,複查以1次為限,申請複查時,不得要求補繳資料子以重新審查;<br>逾期或未依以上規定之複查手續辦理者概不受理。                                                                                                    |
| <ol> <li>資格審查收件宣詞</li> <li>資格審查結果查詢</li> <li>資格審查結果查詢</li> <li>網路報名</li> <li>線費狀態查詢</li> </ol> | <ul> <li>網路報名及向本委員會繳費</li> <li>101.5.7 (星期一) 10:00至101.5.9 (星期三) 17:00止</li> <li>一律採用網路個別報名,通過資格審查考生須同時完成下列二項程序:邊擇報名招生類別、報名費繳交。任何一項程序未完成者,視同未完成報名手續。</li> <li>同時符合多項職類保送資格者,限邊擇1項職類參加保送。具有保送資格者,得同時參加技優艱審,但技優艱審以報名5個校系(組)、學程為限,惟艱審校院得限制考生僅能報名該校1個系(組)、學程,請參聞簡章附表二「技優艱審入學招<br/>生限報名1校系(組)、學程學校一覽表」。</li> <li>網路報名系統僅允許上網確定送出1次,在未確定送出前,報名之招生類別可修改;考生請務必審慎邊填報名之招生類別,一經完成確定送出後,即不可再行更改。凡於規定時間內未上網報名或雖有上網報名包未確定送出者,視同放棄報<br/>名,考生不得異議。</li> <li>報名費繳款帳號於考生完成資料登錄並確定送出後,由系統自動產生;此繳款帳號每人皆不同,限報名考生本人使用,考生切勿以他人之繳款帳號繳費或與他人合併繳費。考生須於101年5月9日(星期三)前完成報名費繳交,跨行匯款至<br/>15;30,ATML及網路ATM至24:00止,繳款後交易明細表或收錄請留存備查,不須寄回本委員會。</li> </ul> |
|                                                                                                | 寬密一回戰選役院繳費及奇送報名資料     101.5.11 (星期五)前 <b>技優保送一網路查詢成績排名</b> 101.5.21 (星期一) 10:00                                                                                                    |
|                                                                                                | 技專校院招生委員會聯合會 10608臺北市大安區忠孝東路三段 1號(國立臺北科技大學中正館3樓) TEL:02-2772-5333 FAX:02-2773-1655 E-mail:enter@ntut.edu.tw                                                                                                    |

9

## 步驟1.資格審查資料登錄(一)

### 請輸入「個人帳號資料」及「個人學歷資料」。

|      | 個人帳號資料                               |  |
|------|--------------------------------------|--|
| 姓名   |                                      |  |
| 身分證號 |                                      |  |
| 出生日期 |                                      |  |
| '性別  | ●男 ●女                                |  |
| 低收入戶 | ○是 ④ 否 低收入戶需檢附低收入戶證明影本連同申請表寄回本委員會審查。 |  |

|         | 個人學歷資料                                                                                |
|---------|---------------------------------------------------------------------------------------|
| 畢(肆)業學校 |                                                                                       |
| 科(組)別   | 尚未選取<br>▼ 科(組)                                                                        |
| 學制      |                                                                                       |
| 年制      |                                                                                       |
| 報考資格    | ✓       入學時間     : 民國       ✓ 年     ✓ 月       畢(結)業時間: 民國     ✓ 年       ✓ 日 ● 畢業 ● 結業 |
|         | 10                                                                                    |

### 步驟1.資格審查資料登錄(二)

1.請輸入「個人聯絡資料」及「競賽獲獎或證照」。

- 2. 重新輸入:刪除登錄的所有資料。
- 3.暫存資料:暫存登錄的資料。
- 4.資料登錄完畢後,請點選「我要確認送出」。
- 5.再次核對考生資料無誤後,務必點選「確認送出」以完成報名;若要修改 資料,請點選「回上一頁」繼續登錄資料。

| *转落心墙窗北    | 個人聯絡資料<br>D+1期明可難終到的委託、手持、WH-RIEmpail )以使緊急能受,加無代字委託,可做穿手接受託转旗。                                                                          |    |
|------------|----------------------------------------------------------------------------------------------------|----|
| 聯絡電話       | JL-ZHEFTSTERSTERSTERSTERSTERSTERSTERSTERSTERSTE                                                                                          |    |
| 行動電話       | 例: 0963123456                                                                                                    |    |
| E-MAIL     | 에 : example@ntut.edu.tw                                                                                                    |    |
| 地址         | <ul> <li>縣(市)別</li> <li>郵遞區號</li> <li>前3碼</li> <li>(後2碼)後2碼可輸入或不輸入</li> <li>(後2碼)後2碼可輸入或不輸入</li> <li>(位址)</li> <li>例:忠孝東路三段1號</li> </ul> |    |
| 緊急聯絡人      | 例: 陳大明                                                                                                    |    |
| 緊急聯絡人電話    | <b>例:</b> 02-27725333                                                                                                    |    |
|            | 競賽獲獎或證照                                                                                                    |    |
| 競賽或證照名稱    |                                                                                                    |    |
| 職種(類)名稱    |                                                                                                    |    |
| 名次(等級)     |                                                                                                    |    |
| 獲獎或發證(照)日期 | 民國 4 月 9 日<br>若只到年度,諸選擇該年1月1日,只到月份,則選擇當月1日                                                                                               | 11 |
|            | [重新輸入] [暫存資料] [我要確定送出]                                                                                                    |    |

### 步驟2.資格審查資料列印

1.請先閱讀注意事項。

- 2.請下載列印「報名表件」及「資格審查專用信封封面」。
- 3.B4尺寸信封正面貼上「資格審查專用信封封面」。
- 4.考生請將報名資料依序裝至「資格審查專用信封」,並於封面勾選繳 寄資料及簽名。
- 5.報名資料須於101年5月1日(星期二)17:00前以快遞或限掛寄至本委員會 審查,逾期不予受理(郵戳為憑)。

| 不予受理(郵戳爲憑)。                             |       |
|-----------------------------------------|-------|
| 報表列印                                    |       |
| 名表件 資格審查申請表及獲獎證明 須貼相片、身分證正反面影本及簽名,並檢附獲對 | 證明影本。 |
| 討封面 資格審查專用信封封面 都貼於中型信封製作「報名專用信封」。       |       |
| 討封面 資格審查專用信封封面 都貼於中型信封製作「報名專用信封」。       |       |

### 資格審查申請表畫面

101學年度科技校院二年制技藝技能優良學生保送及甄審入學招生

资格審查申請表

(寄本委員會)

101學年度科技校院二年制技藝技能優良學生保送及甄審入學招生

资格審查申請表

(寄本委員會)

【個人基本資料】

| 对力 电弧           |                      | 出生年月日           | 730105           |                                           | and the set of the L du at 1                              |
|-----------------|----------------------|-----------------|------------------|-------------------------------------------|-----------------------------------------------------------|
| 姓名              |                      | 性別              | 男                | 氯酚相片成                                     | 復兴證明影本範賠早                                                 |
| 電話              | 02-27725333          | 行動電話            | 0963123456       | <ol> <li>         1. 須助報名前</li></ol>      | 身分朦朧: <u>她名:</u> 出生年月日:730105                             |
| 都透荡致            | 100                  | 低收入户            | 종                | 之二叶脱檀正<br>南半青相关。                          | 就養/斑照名稿   國際技能成養<br>  聴発(額)名線   雪子(工業雪子)                  |
| 通机地址            | ▲北市中正 <b>國忠者</b>     | 東路三段1號          | 5                | <ol> <li>2. 常業項払明被<br/>料(簡単)及業</li> </ol> | 名文/规则 第1名(金牌)                                             |
| 緊急連续人           | () + (II             | 緊急連絡人力          | tt 02-27725333   | 皇序號 -                                     | 獲獎/發曜日期 99/11/29 入學年月 98/09 <b>尋</b> 業年月 100/             |
| 泉山<br>(株山)      | 4 関紙                 | ALCONTRACTORY & | g 10 00 01100000 |                                           | 此處黏貼競賽獲獎證明影本/證照正反面影本<br>(請依確定送出之獲獎資料黏貼證明影本,若獎狀太大請館印為A4尺寸) |
| 子可              | DIV TAN              |                 |                  |                                           | _                                                         |
| ◆ 格景学校          | 国工業元件改入す             |                 |                  |                                           | -                                                         |
| 奉結業料別           | 重内取针                 |                 |                  |                                           |                                                           |
| 【資格審查資料】        |                      |                 |                  |                                           |                                                           |
| 就養/底照石柄         | 自体技能双手               |                 |                  |                                           | -                                                         |
| 戦権(競)名将         | 電子(工業電子)             |                 |                  |                                           |                                                           |
| 名夫/級別           | 第1名(金牌)              |                 |                  |                                           |                                                           |
| 獲獎/發證日期         | 99/11/29             | 入學年月            | 98/09            | <b>奉素年月</b> 100/06                        |                                                           |
| 身分鐘(護照貞         | (居留證)影本黏貼            | <b>戌</b> (正面)   | 身分證(護照或          | 居留證)影本黏貼處(反面                              |                                                           |
| 慶子 115/大月       | ·證明)影本黏貼處<br>限庫层幕業4  | (正面)            | 學生證(在學           | 铿明)影本黏贴處(反面)<br>&應屈摹重生                    |                                                           |
| Ψ.Τ 6Ε(4Ε Å     |                      |                 |                  |                                           |                                                           |
| 4. T W ( 47 4   |                      |                 |                  |                                           | <b>初審</b> 複審                                              |
| -7- 2 GK ( 3E 4 |                      |                 |                  |                                           |                                                           |
|                 | R本人親自竖餘、詳實<br>L絕無具職。 | 核對曲額。本人         | 己祥開發拿內有關規定       | , 若資料不符簡章規定, 政被                           |                                                           |

審査序號

### 資格審查專用信封封面畫面

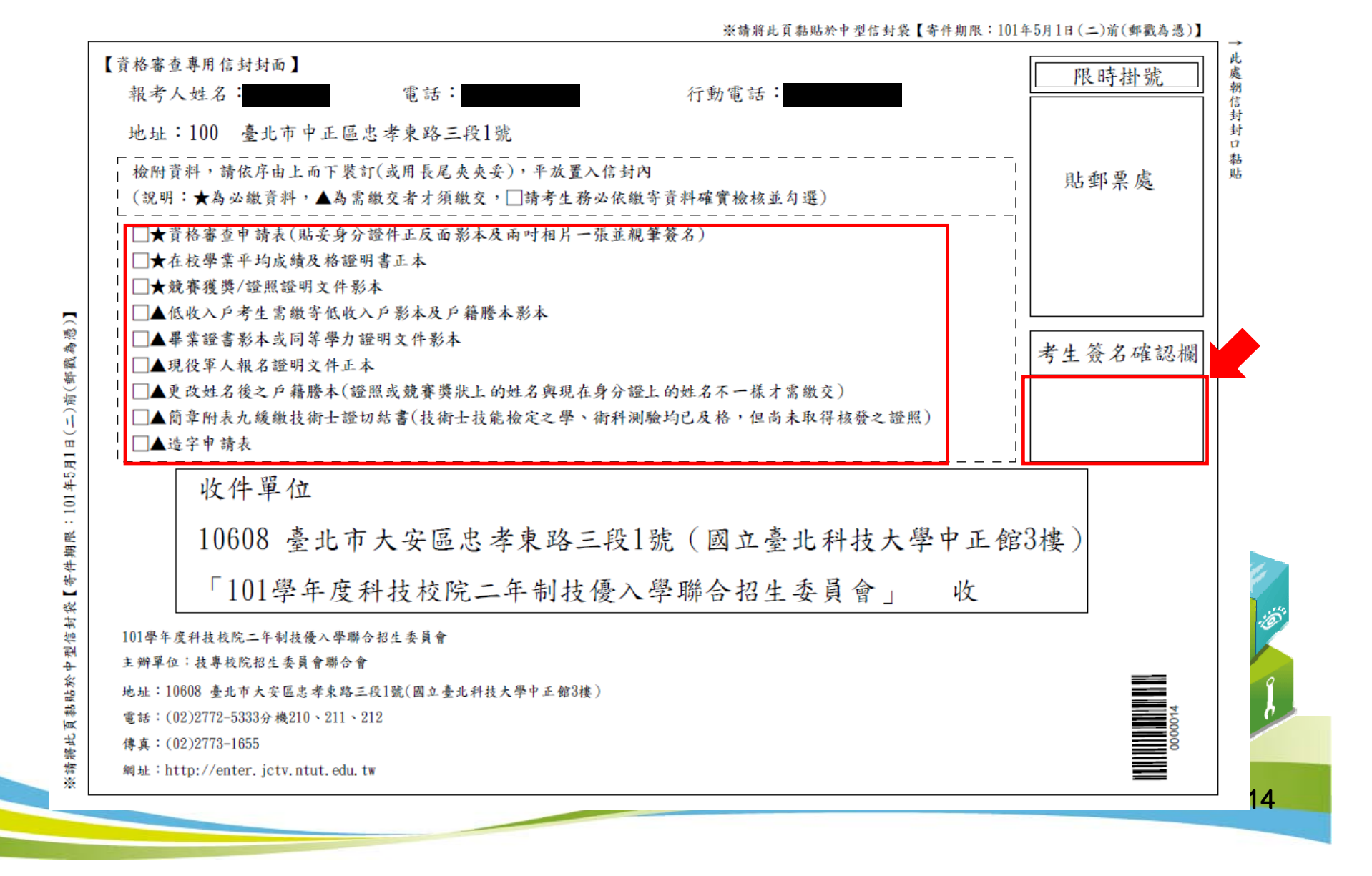

# 步驟3.資格審查收件查詢

- 1.考生可於資格審核收件查詢本會是否已收到報名資料。
- 2.資格審查結果於101年5月7日(星期一)10:00在本網站提供查詢,考生 應自行上網查詢。

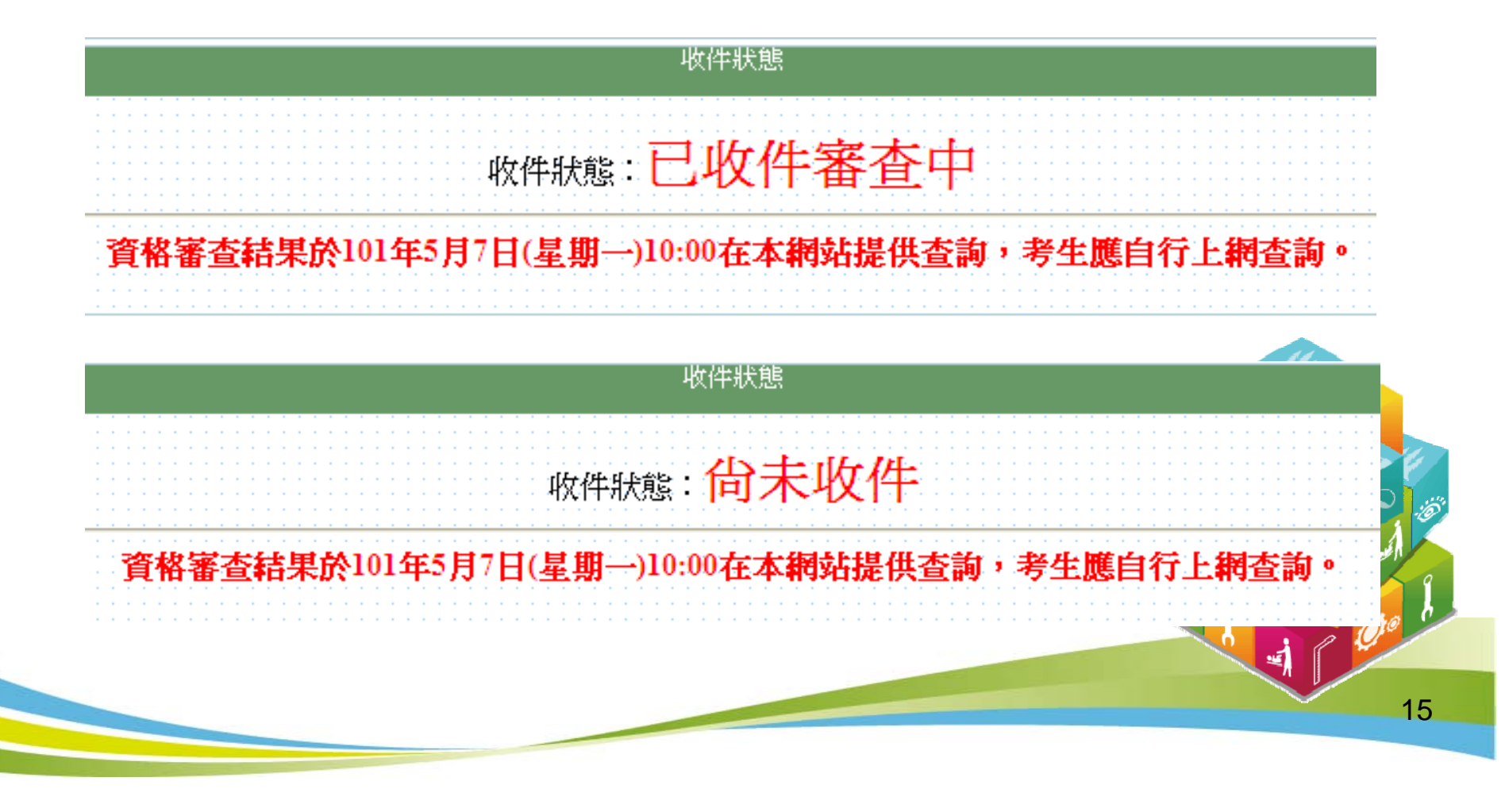

### 步驟4.資格審查結果查詢

對於審查結果若有疑義,得填妥簡章附表十一「報名資格及甄審優待加分比例 複查申請表」於101年5月8日(星期二)12:00前傳真至本委員會,並請以電話確認 已收到傳真【本委員會傳真:(02)2773-1655,電話:(02)2772-5333轉210、212 】,複查以1次為限,申請複查時,不得要求補繳資料予以重新審查;逾期或未 依以上規定之複查手續辦理者概不受理。

| i  |           |         |         |         |      |                 |
|----|-----------|---------|---------|---------|------|-----------------|
|    |           |         | 資格灌     | 『查結果查詢  |      |                 |
| 資  | — 【報名資格】署 | *查      |         |         |      |                 |
| 格  | 入學管道      | 競賽、證照名稱 |         | 審查等第    | 審查結果 | 備註              |
| 「太 | 保送        | 國際技能競賽  |         | 第一等     | 資格不符 | 經審查在校學業平均成績不及格。 |
| 符  |           |         |         |         |      |                 |
| 書  | 入學管道      | 競賽、證照名稱 | 名次/等級   | 加分標準(%) | 審查結果 | 備註              |
| 豊  | 頸審        | 國際技能競賽  | 第1名〔金牌〕 | 55      | 資格不符 | 經審查在校學業平均成績不及格。 |
| Щ  |           |         |         |         |      |                 |

| 22 |           |         | 資格審     | 野查結果查詢  |       |    | 26      |
|----|-----------|---------|---------|---------|-------|----|---------|
|    | 【報名資格】審查— |         |         |         |       |    |         |
| 各  | 入學管道      | 競賽、證照名稱 |         | 審查等第    | 審查結果  | 備註 |         |
| 通  | 保送        | 國際技能競賽  |         | 第一等     | 已符合資格 |    | الكيو ا |
| 周  |           |         |         |         |       |    |         |
| 畫  | 入學管道      | 競賽、證照名稱 | 名次/等級   | 加分標準(%) | 審查結果  | 備註 | 20      |
| 面  | 頸審        | 國際技能競賽  | 第1名〔金牌〕 | 55      | 已符合資格 |    |         |
|    |           |         |         |         |       |    |         |
|    |           |         |         |         |       |    | 1 16    |

## 步驟5.網路報名(一)

#### 報名技優保送

1.請選擇「保送報名招生類別」。

2.如欲放棄報名技優保送,招生類別請選擇【--放棄技優保送--】。

#### 報名技優甄審

1.至多報名5個技優甄審校系(組)、學程。

2.點選欲報名的校系(組)、學程後點選「加入」。

3.點選欲移除的校系(組)、學程後點選「移除」。

4.點選「我要確定送出報名資料」送出資料。

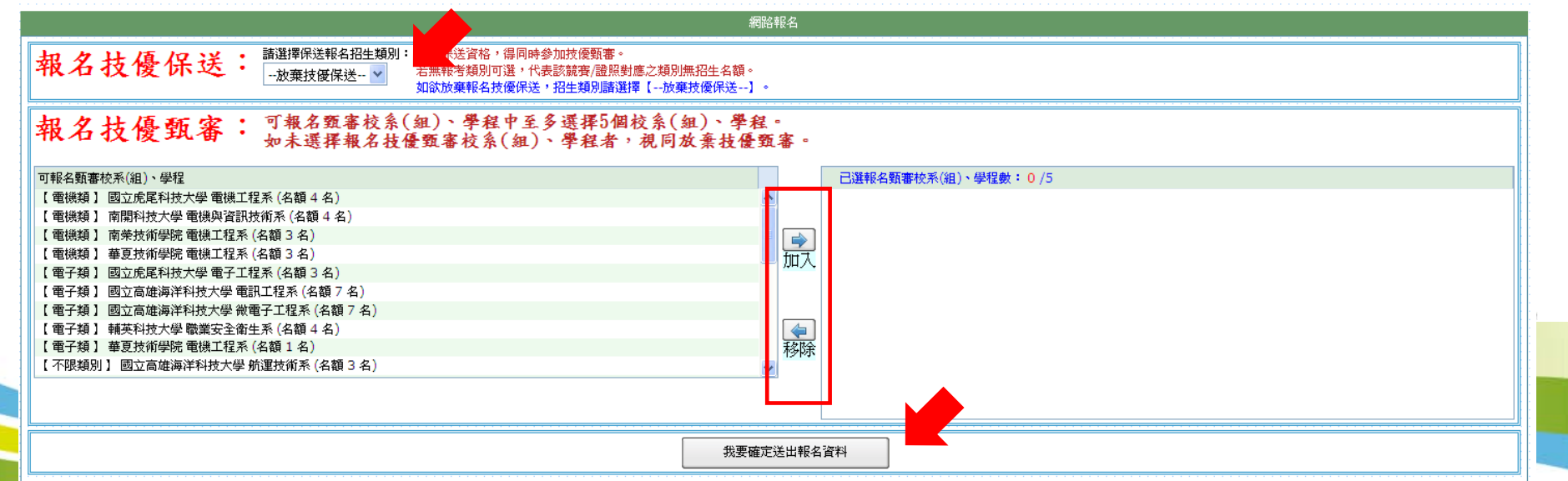

# 步驟5.網路報名(二)

### 1.技優甄審以報名5個校系組學程為限。

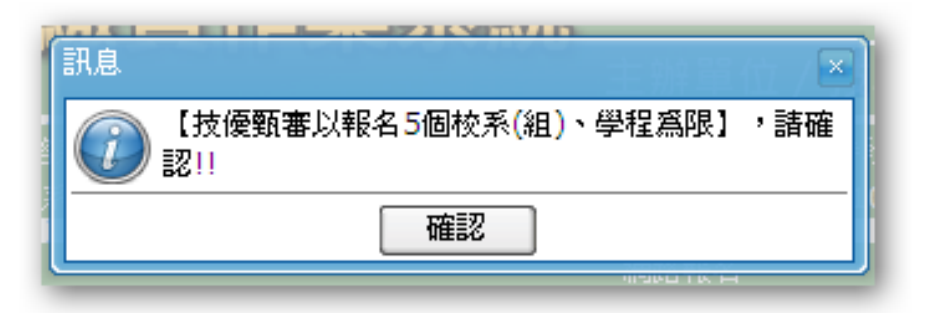

2.部分學校得限制考生僅能報名該校1個系(組)、學程。

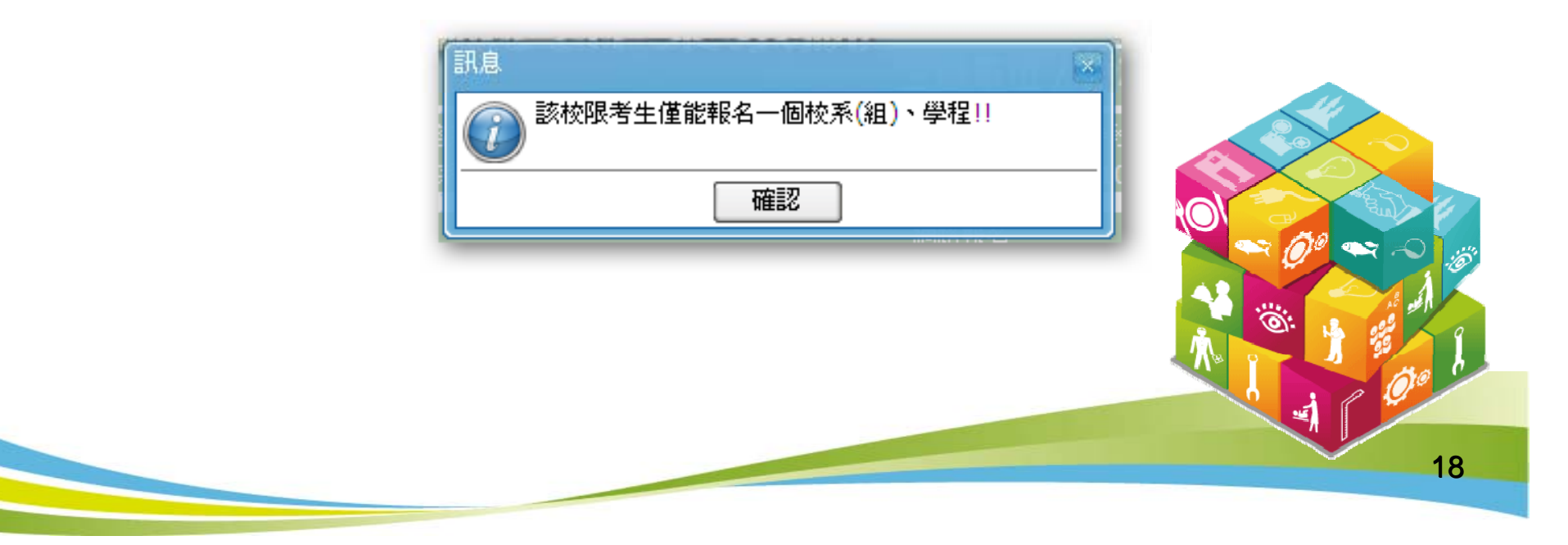

# 步驟5.網路報名(三)

#### 1.請再次確認報名技優保送報名類別及技優甄審校系(組)、學程資料,

正確無誤後,輸入考生身分證號、通行碼及驗證碼再點選「確定送出」。

|           | 報名技優保送資料如下:                           |           |
|-----------|---------------------------------------|-----------|
|           | 保没報名類別:電機類                            |           |
|           | 保送報名費:新台幣700元整                        |           |
|           | 報名技優甄審校系(組)、學程如下:                     |           |
|           | 校系(組)、學程一:【電機類】國立虎尾科技大學電機工程系          |           |
|           | 校系(組)、學程二:【電子類】國立高雄海洋科技大學微電子工程系       |           |
|           | 校永(組)、學程二· 【小阪類別】                     |           |
|           | 校系(組)、學程五:【電機類】南榮技術學院電機工程系            |           |
|           | <b>甄審報名費:新台幣500元整</b>                 |           |
|           | 確認報名資料正確無誤後,請點選下方「確定送出」以完成技優入學報名。     |           |
|           | 一控元成唯正法正按,即个侍史以。                      |           |
|           | 身分證號                                  |           |
|           |                                       |           |
|           |                                       |           |
|           | 449253                                |           |
|           | □□□□□□□□□□□□□□□□□□□□□□□□□□□□□□□□□□□□□ |           |
|           |                                       | 🔪 🗠 10° 🗠 |
|           |                                       |           |
| 2. 資料送出後, | 系統會出現「送出成功」訊息書面。                      |           |
|           |                                       |           |
|           | 訊息                                    |           |
|           | 没用成功!!                                |           |
|           |                                       |           |

確定

19

# 步驟5.網路報名(四)

### 網路報名相關表件。

| 收據留存備查    | 報名線資車<br>繳款帳號及繳費方式 | 諸於 101年5月9日( <mark>星期三)24:00前</mark> 完成繳費,逾時不予受理;低收入戶考生免繳報名費,<br>若經本委員會審查未通過時,再行補繳。 |
|-----------|--------------------|-------------------------------------------------------------------------------------|
| 自行留存      | 網路報名確認單            | 無須繳回,諸自行列印留存。                                                                       |
| 必繳        | 甄審報名考生基本資料表        | 須貼上相片、身分證影本及簽名( <del>郵寄至所報名之頸審校院)。</del>                                            |
| 必繳        | 頭審報名費              | 101年5月11日(星期五)前以購買郵政匯票方式繳付,受款人諸填寫報名甄審校院全名。郵政匯<br>票連同書審資料一併郵寄報名甄審校院。                 |
| 列印黏貼於中型信封 | 甄審報名専用信封封面         | 黏貼於中型信封製作「報名専用信封」 <mark>(報名之各所甄審校院郵寄用)</mark> 。                                     |

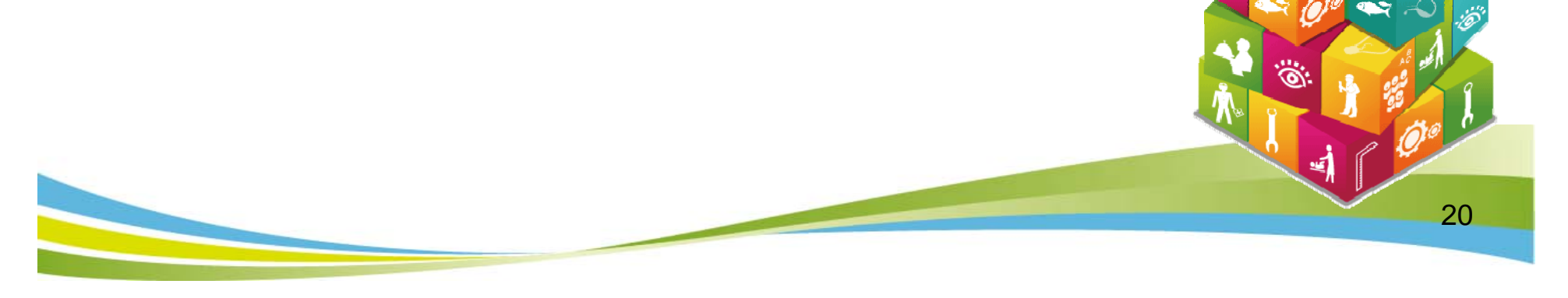

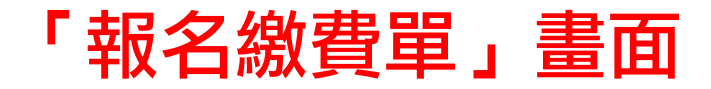

#### 繳款後之交易明細表或收據請留存備查,不須寄回本委員會。

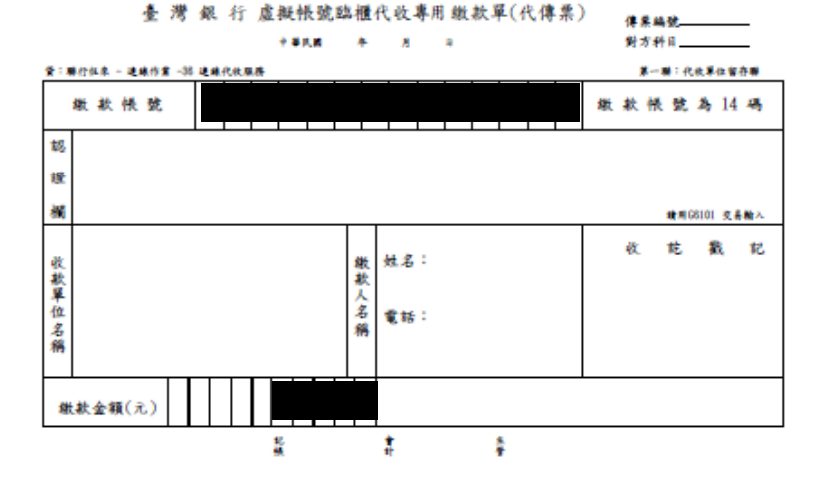

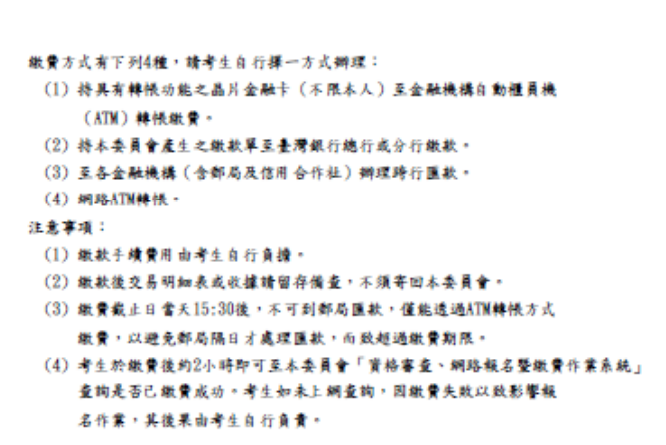

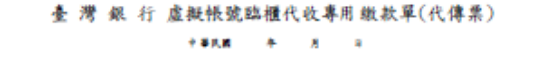

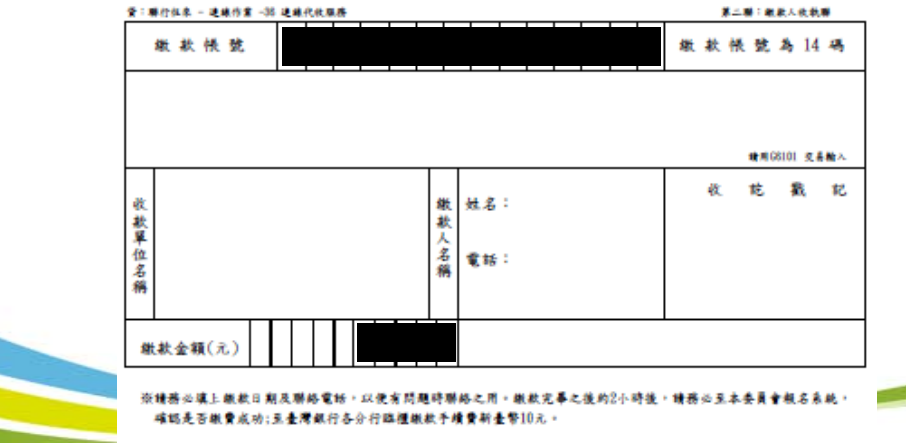

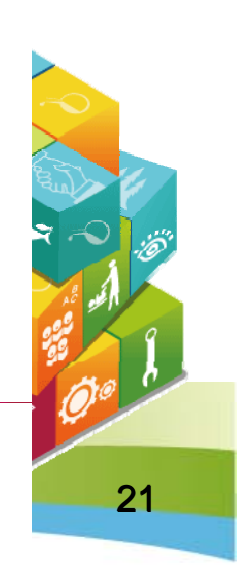

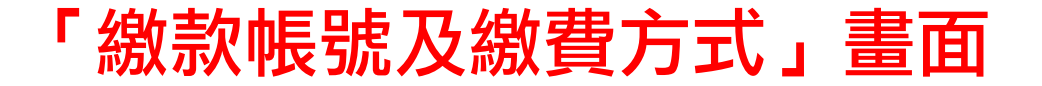

101學年度科技校院二年制技藝技能優良學生保送及甄審入學招生

#### 報名繳費注意事項

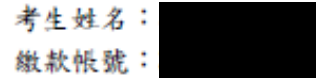

- 繳費金額:
- 一、繳費期間:

考生須於101年5月9日(星期三)前完成繳費,跨行匯款至15:30,ATM及網路ATM至24:00止, 逾時則所有繳費管道將不接受繳費。

- 二、繳費:
  - 保送報名費為新臺幣700元整。

甄審報名費為每校系(組)、學程新臺幣100元整,每增加1個校系(組)、學程,加收新臺幣100 元整。

- 2. 繳費方式(手續費自付):
  - (1)持具有轉帳功能之晶片金融卡(不限本人)至金融機構自動櫃員機(ATM)轉帳繳費。
  - (2)持本委員會產生之繳款單至臺灣銀行總行或分行繳款。
  - (3)至各金融機構(含郵局及信用合作社)辦理跨行匯款。
  - (4)網路ATM 轉帳。
- 3.注意事項
  - (1)繳款手續費用由考生自行負擔。
  - (2)繳款後交易明細表或收據請留存備查,不須寄回本委員會。
  - (3)繳費截止日當天15:30後,不可到郵局匯款,僅能透過ATM 轉帳方式繳費,以避免郵局隔日才處理匯款,而致超過繳費期限。
  - (4)考生於繳費後約2小時即可至本委員會「資格審查、網路報名暨繳費作業系統」查詢是否 已繳費成功。考生如未上網查詢,因繳費失敗以致影響報名作業,其後果由考生自行負責

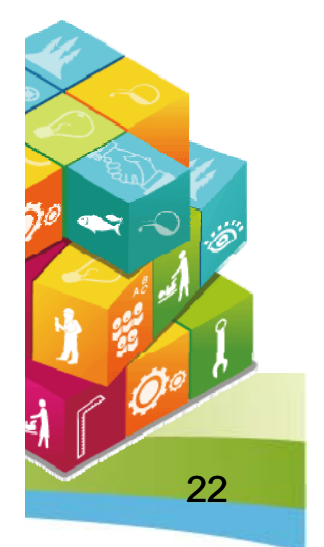

### 「網路報名確認單」畫面

#### 無須繳回,請自行列印留存。

101學年度科技校院二年制技藝技能優良學生保送及甄審入學招生 完成網路報名確認單

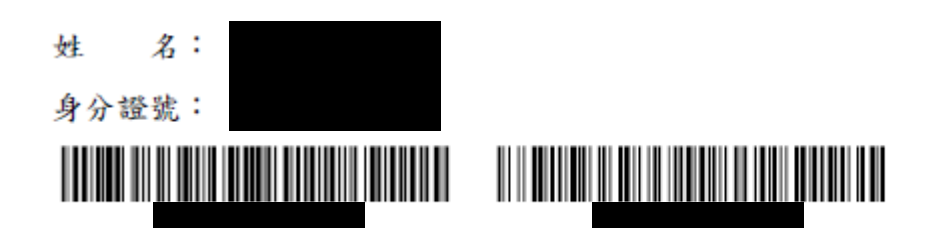

| 保送类別 | 電機類 |
|------|-----|
|------|-----|

| 甄審校系(組)、學程                                     |                                                                                                    |
|------------------------------------------------|----------------------------------------------------------------------------------------------------|
| 4130101-電機類-南榮技術學院-電機工程系(名額:3)(甄審費用:800元)      |                                                                                                    |
| 1070101-電機類-國立虎尾科技大學-電機工程系(名額:4)(甄審費用:800元)    |                                                                                                    |
| 1080202-電子類-國立高雄海洋科技大學-微電子工程系(名額:7)(甄審費用:800元) |                                                                                                    |
| 2079901-不限類別-輔英科技大學-應用外語系(名額:6)(甄審費用:800元)     |                                                                                                    |
| 2129902-不限類別-萬能科技大學-企業管理系(名額:5)(甄審費用:800元)     | $\neg$                                                                                                    |
|                                                | 甄審校系(組)、學程   4130101-電機類-南榮技術學院-電機工程系(名額:3)(甄審費用:800元)   1070101-電機類-國立虎尾科技大學-電機工程系(名額:4)(甄審費用:800元)   1080202-電子類-國立高雄海洋科技大學-微電子工程系(名額:7)(甄審費用:800元)   2079901-不限類別-輔英科技大學-應用外語系(名額:6)(甄審費用:800元)   2129902-不限類別-萬能科技大學-企業管理系(名額:5)(甄審費用:800元) |

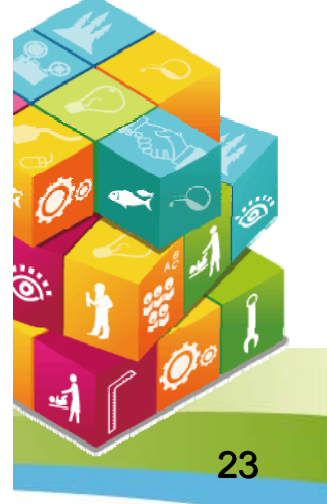

### 甄審報名考生基本資料表

#### 須貼上相片、身分證影本及簽名(<del>郵寄至所報名之甄審校院</del>)。

101學年度科技校院二年制技藝技能優良學生保送及甄審入學招生

考生基本資料表(甄審入學) (寄報名之甄選校院)

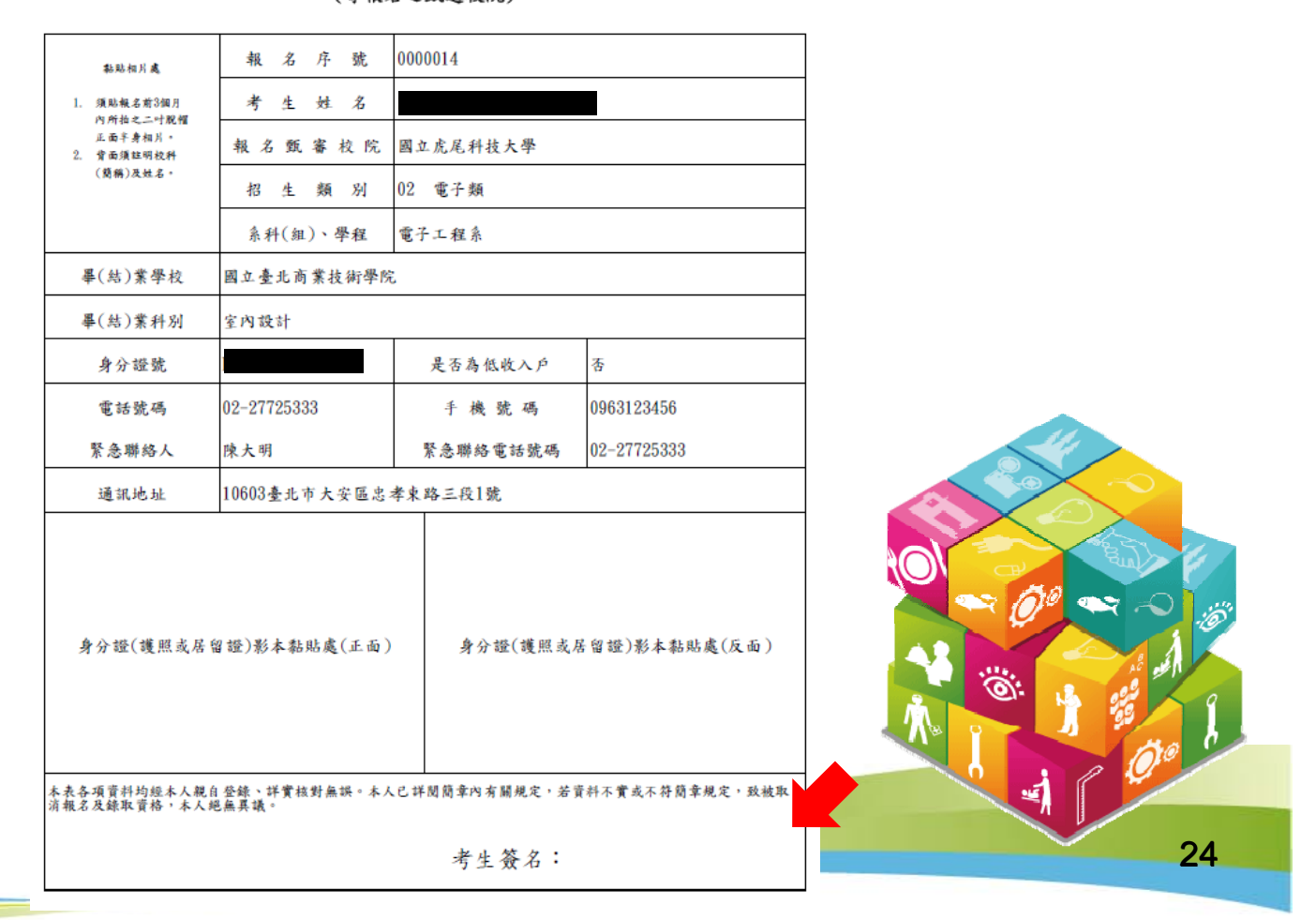

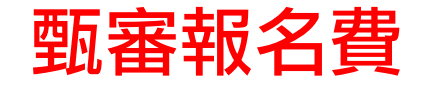

### ◆101年5月11日(星期五)前以購買郵政匯票方式繳付,受款人請填寫 報名甄審校院全名。

一郵政匯票連同書審資料一併郵寄報名甄審校院。

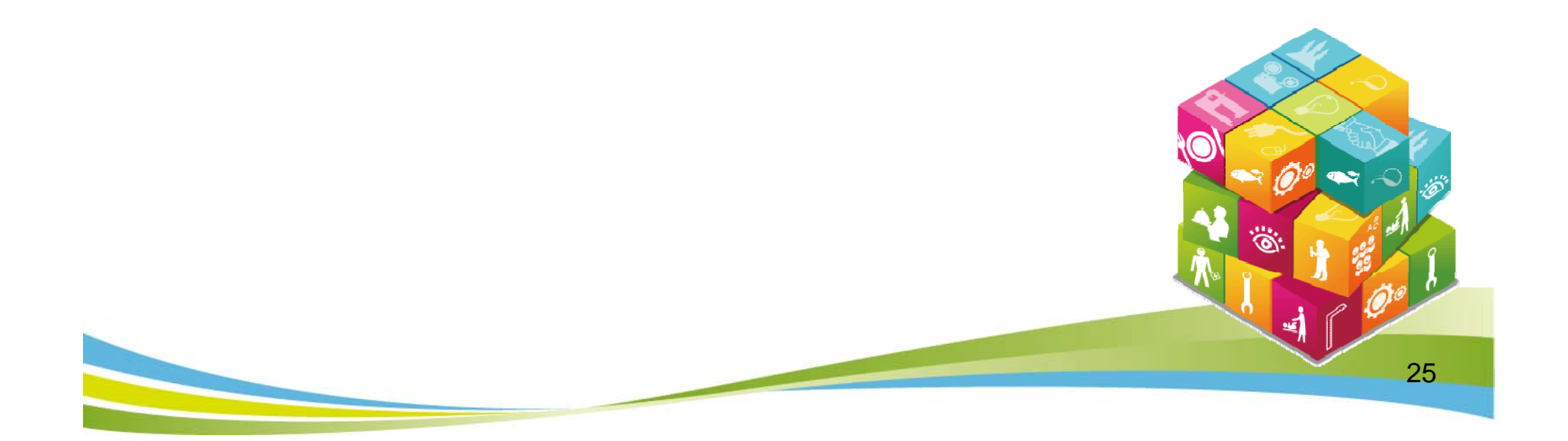

### 甄審報名專用信封封面

#### 黏貼於中型信封製作「報名專用信封」(報名之各所甄審校院郵寄用)。

| 【甄審報名專用信封封面】<br>報考類別:02 電子類-電子工程系<br>報考人姓名: 電話: 行動電話: 時勤電話: 時勤票處<br>助郵票處<br>检附資料,請依序由上而下裝訂(或用長尾失失妥),平放置入信封內)<br>□=考生基本資料表(甄審入學)【貼受身分鏈(護照或房留證)正反面影本及商时相片一張並親筆簽名】<br>□書面審查資料【请今考問章附錄一各校系(組)、學程自訂之繳交資料項目】<br>一部或匯累(受款人請填寫報名甄選校院全名)                                                                                                    | ※請將此頁黏貼於中型信封袋【寄件期限:101年5月11日(五)前(郵戳為憑)】                                                                                |     |
|----------------------------------------------------------------------------------------------------|----------------------------------------------------------------------------------------------------|-----|
| <ul> <li>報考類別:02 電子類-電子工程系</li> <li>報考人姓名: 電話: 電話: 行動電話: </li> <li>地址:10603 量北市大安區忠孝東路三段1號</li> <li>協附資料,請依序由上而下裝訂(或用長尾夷夷妥),平放置入信封內)</li> <li>一考生基本資料表(甄審入學)【貼妥身分證(護照或房窗證)正反面影本及雨吋相片一張並親筆簽名】</li> <li>一書面審查資料【請參考簡章附錄一各校系(鈕)、學程自訂之繳交資料項目】</li> <li>一部政匯票(受款人請填寫報名甄選拉院全名)</li> <li>老生簽名確認欄</li> <li>收件單位</li> <li>63201 雲林縣虎尾鎮文化路64號</li> <li>國立虎尾科技大學 收</li> <li>1019年度科技校院二年朝枝優人學聯合相查具會</li> <li>1019年度科技校院二年朝枝優人學聯合相查具會</li> </ul>                                                                                                    | 專用信封封面】 限時掛號 此處朝                                                                                                    |     |
| 報考人姓名: 電話: 行動電話: 此址:10603 臺北市大安區忠孝東路三段1號          but: 10603 臺北市大安區忠孝東路三段1號       助郵票處         but: 10603 臺北市大安區忠孝東路三段1號       助郵票處         beta: 10603 臺北市大安區忠孝東路三段1號       助郵票處         beta: 10603 臺北市大安區忠孝東路三段1號       助郵票處         beta: 10603 臺北市大安區忠孝東路三段1號       助郵票處         beta: 10603 臺北市大安區忠孝東路三段1號       助郵票處         beta: 10603 臺北市大安區忠孝東路三段1號       助         beta: 10603 臺北市大安區忠孝東路三段1號       助         beta: 10603 臺北市大安區忠孝東路三段1號       Base 2010         beta: 10603 圖士, 10604 號       大學         beta: 10604 號       Dat 虎尾科技大學         bit       101早年度科技校院二年朝战優人孝聯合相主要員會         bit       101早年度科技校院二年朝战優人孝聯合相主要員會 | 頁別:02 電子類-電子工程系                                                                                                    |     |
| 地址:10603 臺北市大安區忠孝東路三段1號                                                                                                    | 、姓名: 電話: 行動電話: 行動電話: 指                                                                                                 |     |
| 检附資料,請依序由上而下裝訂(或用長尾失夾妥),平放置入信封內)   一書西審查資料【請參考簡章附錄一各校系(鈕)、學程自訂之繳交資料項目】   一郵政匯票(受赦人請填寫報名甄選校院全名)   月生簽名確認欄   化件單位   63201 雲林縣虎尾鎮文化路64號   國立虎尾科技大學   收   10學年度科技快院二年制技長小學問令招生委員會   10學年度科技快院二年制技長小學問令招生委員會                                                                                                    | 10603 臺北市大安區忠孝東路三段1號 貼郵票處 點                                                                                            |     |
| W附員科, 銷放戶由上町下表引(或用表進失失安), 千成直入信封內) □考生基本資料表(甄審入學) 【貼妥身分證(護照或居留證)正反面影本及雨寸相片一張並親筆簽名】 □書面審查資料【請參考簡章附錄一各校系(組)、學程自訂之繳交資料項目】 □郵政匯票(受款人請填寫報名甄選校院全名) 考生簽名確認欄 化件單位 63201 雲林縣虎尾鎮文化路64號 國立虎尾科技大學 收 101學年度科技校院二年制技優入學聯合招生委員會 ★#醫你: # 基制約約4 表見今舉合名                                                                                                    | 资料·结体后山上工厂推动(水田ENAAの)。正处理)位社内)                                                                                         |     |
| 收件单位<br>63201 雲林縣虎尾鎮文化路64號<br>國立虎尾科技大學 收<br>101學年度科技校院二年制技優入學聯合招生委員會                                                                                                    | 基本資料表(甄審入學) 【貼妥身分證(護照或居留證)正反面影本及雨时相片一張並親筆簽名】<br>審查資料【請參考簡章附錄一各校系(組)、學程自訂之繳交資料項目】<br>:匯票(受款人請填寫報名甄選校院全名)<br>以 41 - 門 42 |     |
| 63201 雲林縣虎尾鎮文化路64號         國立虎尾科技大學       收         101學年度科技校院二年制技優入學聯合招生委員會         主辦單位: 非專校院和生產員會                                                                                                    | 收件单位                                                                                                    |     |
| 國立虎尾科技大學 收<br>101舉年度科技校院二年制技優入學聯合招生委員會                                                                                                    | 63201 雲林縣虎尾鎮文化路64號                                                                                                    | - E |
| 101學年度科技校院二年制技優入學聯合招生委員會<br>主辦單位: 共惠於監扣在委員會聯合會                                                                                                    | 國立虎尾科技大學 收                                                                                                    | 6   |
| 生料半位·汉寻农院指生安真首编官首<br>電話:(02)2772-5333分機210、212<br>傳真:(02)2773-1655                                                                                                    | 长科技校院二年制技優入學聯合招生委員會     :技專校院招生委員會聯合會     2)2772-5333分機210、212     2)2773-1655     100                                 |     |
| 網址:http://enter.jctv.ntut.edu.tw                                                                                                    | tp://enter.jctv.ntut.edu.tw                                                                                            | 26  |

## 步驟6.繳費狀態查詢

請於101年5月7日(星期一)10:00起至101年5月9日(星期三)24:00前完成繳費。

| 繳款帳號及繳款狀態                                     |
|-----------------------------------------------|
| 您的繳款帳號為:<br>繳費狀態: <mark>繳費尙未完成!!</mark>       |
| 請於101年5月7日(星期一)10:00起至101年5月9日(星期三)24:00前完成總費 |
| 列印歙昔單                                         |

| 你的總封帳牌宮:  | · · · · · · · · · · · · · · · · · · · |  |
|-----------|---------------------------------------|--|
| 總書狀能:總書成] | 力!!                                   |  |
|           | <b>/</b>                              |  |
|           |                                       |  |
|           |                                       |  |

## 本委員會連絡資料

- ◆ 電話:02-2772-5333 #210、212
- 紀址: http://enter.jctv.ntut.edu.tw
- ✓ 電子郵件信箱:enter@ntut.edu.tw

28